# Configuring an IPsec Tunnel – Cisco VPN 5000 Concentrator to Checkpoint 4.1 Firewall

Document ID: 14105

Cisco has announced the end of sales for the Cisco VPN 5000 Series Concentrators. Refer to the End–of–Sales Announcement for more information.

# Contents

Introduction **Prerequisites** Requirements Components Used Conventions Configure Network Diagram Configurations Checkpoint 4.1 Firewall Verify Troubleshoot VPN 5000 Concentrator Troubleshooting Commands Network Summarization Checkpoint 4.1 Firewall Debug Sample Debug Output **Related Information** 

# Introduction

This document demonstrates how to form an IPsec tunnel with pre–shared keys to join two private networks. It joins a private network inside the Cisco VPN 5000 Concentrator (192.168.1.x) to a private network inside the Checkpoint 4.1 Firewall (10.32.50.x). It is assumed that traffic from inside the VPN Concentrator and inside the Checkpoint to the Internet (represented in this document by the 172.18.124.x networks) flows before you start this configuration.

# Prerequisites

### Requirements

There are no specific requirements for this document.

### **Components Used**

The information in this document is based on these software and hardware versions:

- Cisco VPN 5000 Concentrator
- Cisco VPN 5000 Concentrator software version 5.2.19.0001
- Checkpoint 4.1 Firewall

The information in this document was created from the devices in a specific lab environment. All of the devices used in this document started with a cleared (default) configuration. If your network is live, make sure that you understand the potential impact of any command.

## Conventions

Refer to Cisco Technical Tips Conventions for more information on document conventions.

# Configure

In this section, you are presented with the information to configure the features described in this document.

**Note:** Use the Command Lookup Tool (registered customers only) to find more information on the commands used in this document.

### **Network Diagram**

This document uses this network setup:

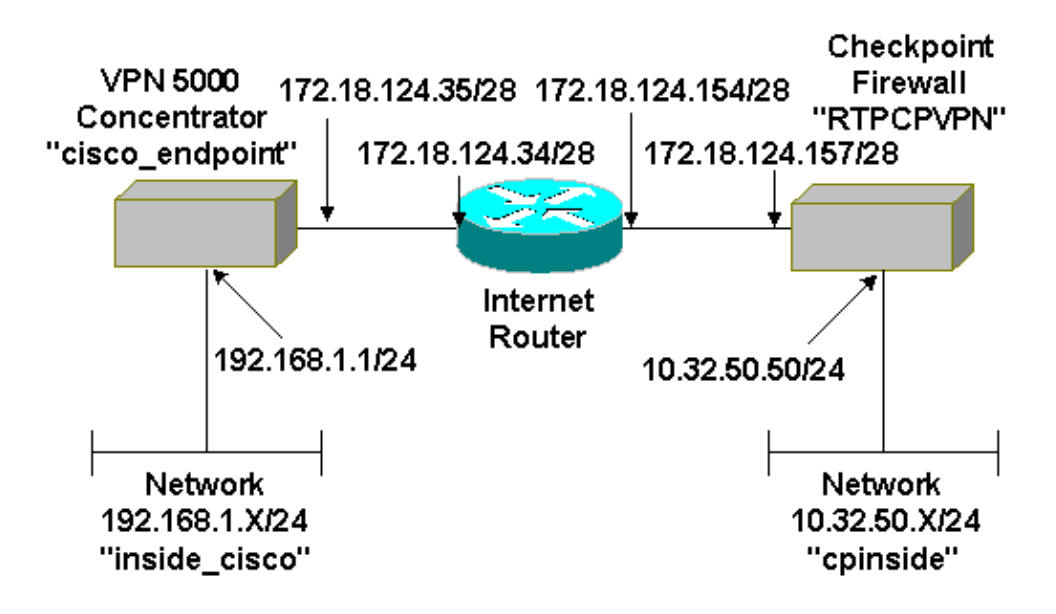

### Configurations

This document uses this configuration.

| Cisco VPN 5000 Concentrator |                              |  |  |  |
|-----------------------------|------------------------------|--|--|--|
| [ IP Ethernet 0:0 ]         |                              |  |  |  |
| Mode                        | = Routed                     |  |  |  |
| SubnetMask                  | = 255.255.255.0              |  |  |  |
| IPAddress                   | = 192.168.1.1                |  |  |  |
|                             |                              |  |  |  |
| [ General ]                 |                              |  |  |  |
| EthernetAddress             | = 00:00:a5:e9:c8:00          |  |  |  |
| DeviceType                  | = VPN 5002/8 Concentrator    |  |  |  |
| ConfiguredOn                | = Timeserver not configured  |  |  |  |
| ConfiguredFrom              | = Command Line, from Console |  |  |  |
| DeviceName                  | = "cisco_endpoint"           |  |  |  |
| IPSecGateway                | = 172.18.124.34              |  |  |  |
|                             |                              |  |  |  |

```
[ IKE Policy ]
Protection = SHA_DES_G2
[ Tunnel Partner VPN 1 ]
I numer Partner VPN I JKeyLifeSecs= 28800LocalAccess= "192.168.1.0/24"Peer= "10.32.50.0/24"BindTo= "ethernet 1:0"SharedKey= "ciscorules"KeyManage= AutoTransform= esp(sha,des)Partner= 172 18 124 157
Partner
                                 = 172.18.124.157
Mode
                                 = Main
[ IP VPN 1 ]
Numbered
                                 = Off
Mode
                                 = Routed
[ IP Ethernet 1:0 ]
IPAddress
                                = 172.18.124.35
SubnetMask
                                = 255.255.255.240
Mode
                                = Routed
[ IP Static ]
10.32.50.0 255.255.255.0 VPN 1 1
Configuration size is 1131 out of 65500 bytes.
```

### **Checkpoint 4.1 Firewall**

Complete these steps to configure the Checkpoint 4.1 Firewall.

1. Select **Properties > Encryption** to set the Checkpoint IPsec lifetimes to agree with the **KeyLifeSecs** = **28800** VPN Concentrator command.

Note: Leave the Checkpoint Internet Key Exchange (IKE) lifetimes at the default.

| Properties Setup                                                                                                    | ×                                                                                        |
|----------------------------------------------------------------------------------------------------|------------------------------------------------------------------------------------------|
| High Availability   IP Pool NAT   Acces<br>Security Policy   Traffic Control   Services   L<br>Authentication   SYNDefender   LDAP | ss Lists Desktop Security<br>Log and Alert Security Servers<br>Encryption ConnectControl |
| SKIP<br>Enable Exportable SKIP<br>Change SKIP Session Key :                                                                        | Manual IPSEC<br>SPI allocation range (hex):                                              |
| Every     120     Seconds (0 for infinity)       or     Every     10485760     Bytes (0 for infinity)                              | Erom 100<br>Lo ffff                                                                      |
| Renegotiate I <u>K</u> E Security Associations every                                                                               | 1440 minutes                                                                             |
| Renegotiate I <u>P</u> SEC Security Associations every                                                                             | 28800 seconds                                                                            |
|                                                                                                    |                                                                                          |
|                                                                                                    |                                                                                          |
|                                                                                                    |                                                                                          |
| OK Cancel                                                                                                    | Help                                                                                     |

Select Manage > Network objects > New (or Edit) > Network to configure the object for the internal ("cpinside") network behind the Checkpoint. This should agree with the Peer = "10.32.50.0/24" VPN Concentrator command.

| Network Properties                           | ×                                              |
|----------------------------------------------|------------------------------------------------|
| General NAT                                  |                                                |
| <u>N</u> ame: Cpinside                       | <u>G</u> et address                            |
| Net <u>M</u> ask: 255.255.255.0              |                                                |
| Comment:                                     | Color:                                         |
| Location:<br><u>Internal</u> <u>External</u> | Broadcast:<br><u>Allowed</u> <u>Disallowed</u> |
| OK Ca                                        | ncel Help                                      |

- 3. Select Manage > Network objects > Edit to edit the object for the gateway ("RTPCPVPN" Checkpoint) endpoint that the VPN Concentrator points to in the Partner = <ip> command.
  - Select **Internal** under Location.
  - Select **Gateway** for Type.
  - ◆ Check VPN-1 & FireWall-1 and Management Station under Modules Installed.

| Workstation Properti      | ties 🤰                             |
|---------------------------|------------------------------------|
| General Interfaces        | SNMP NAT Certificates VPN Authe    |
| <u>N</u> ame: RTP         | 2CPVPN                             |
| IP <u>A</u> ddress: 172.1 | .18.124.157 <u>G</u> et address    |
| <u>Comment:</u> Firew     | walled gateway to internet         |
| Location:<br>Internal O   | Type:<br>External O Host O Gateway |
| Modules Installed         | J                                  |
| VPN-1 & Eire              | eWall-1 Version: 4.1 💌 Ge <u>t</u> |
| FloodGate-1               | Version: 4.1                       |
| Compre <u>s</u> sion      | n Version: 4.1                     |
| Managemer                 | ent Station Color:                 |
|                           |                                    |
|                           |                                    |
| OK                        | Cancel Help                        |

4. Select Manage > Network objects > New (or Edit) > Network to configure the object for the external ("inside\_cisco") network behind the VPN Concentrator.

This should agree with the LocalAccess = <192.168.1.0/24> VPN Concentrator command.

| Network Properties                                                                                                    | × |
|----------------------------------------------------------------------------------------------------|---|
| General NAT                                                                                                    |   |
| Name:       Inside_cisco         IP Address:       192.168.1.0         Net Mask:       255.255.255.0         Comment:       Color: |   |
| O Internal         € External         € Allowed         D isallowed                                                                |   |
|                                                                                                    |   |
| OK Cancel Help                                                                                                    |   |

5. Select Manage > Network objects > New > Workstation to add an object for the external ("cisco\_endpoint") VPN Concentrator gateway.

This is the "outside" interface of the VPN Concentrator with connectivity to the Checkpoint (in this document, 172.18.124.35 is the IP address in the **IPAddress** =  $\langle ip \rangle$  command).

Select External under Location. Select Gateway for Type.

**Note:** Do not check VPN–1/FireWall–1.

| Wo | rkstation Properties                                     | x |  |  |
|----|----------------------------------------------------------|---|--|--|
| G  | General Interfaces SNMP NAT VPN                          |   |  |  |
|    | Name: cisco_endpoint                                     |   |  |  |
|    | IP Address: 172.18.124.35 Get address                    |   |  |  |
|    | Comment:                                                 |   |  |  |
|    | Location:Type:<br>○ Internal ○ External ○ Host ○ Gateway |   |  |  |
|    | Modules Installed                                        |   |  |  |
|    | VPN-1 & FireWall-1 Version: 4.1 💌 Get                    |   |  |  |
|    | FloodGate-1 Version: 4.1                                 |   |  |  |
|    | Compression Version: 4.1                                 |   |  |  |
|    | □ <u>M</u> anagement Station Co <u>l</u> or: □           |   |  |  |
|    |                                                          |   |  |  |
|    |                                                          |   |  |  |
|    |                                                          |   |  |  |
|    | OK Cancel Help                                           |   |  |  |

6. Select **Manage > Network objects > Edit** to edit the Checkpoint gateway endpoint (called "RTPCPVPN") VPN tab. Under Domain, select **Other** and then select the inside of the Checkpoint network (called "cpinside") from the drop–down list. Under Encryption schemes defined, select **IKE**, and then click **Edit**.

| Workstation Properties                                                                                                    | ×                      |  |  |  |  |
|----------------------------------------------------------------------------------------------------|------------------------|--|--|--|--|
| General Interfaces SNMP NAT                                                                                                    | Certificates VPN Authe |  |  |  |  |
| Domain:       Encryption schemes defined:         Disabled       Valid Addresses(of Interfaces)         ① Dither:       Manual IPSEC         □ Dither:       Image: Commission Skip         □ Exportable for SecuRemote       Edit |                        |  |  |  |  |
| Traffic Control Logging                                                                                                    |                        |  |  |  |  |
|                                                                                                    |                        |  |  |  |  |
|                                                                                                    |                        |  |  |  |  |
|                                                                                                    |                        |  |  |  |  |
| OK Car                                                                                                    | ncel Help              |  |  |  |  |

7. Change the IKE properties to **DES** encryption and **SHA1** hashing to agree with the **SHA\_DES\_G2** VPN Concentrator command.

**Note:** The "G2" refers to Diffie–Hellman group 1 or 2. In testing, it was discovered that the Checkpoint accepts either "G2" or "G1."

Change these settings:

\_

| a. I | De-sel | ect A | ggressiv | <i>v</i> e | Mode. |
|------|--------|-------|----------|------------|-------|
|------|--------|-------|----------|------------|-------|

b. Check Supports Subnets.

| c. Check Pre-Shared Secret under Authentication Method             |  |  |  |  |
|--------------------------------------------------------------------|--|--|--|--|
| General Interfaces SNMP NAT Certificates VPN Authe                 |  |  |  |  |
| YE Properties N                                                    |  |  |  |  |
|                                                                    |  |  |  |  |
| General                                                            |  |  |  |  |
| Key <u>N</u> egotiation Encryption Method(s): <u>H</u> ash Method: |  |  |  |  |
|                                                                    |  |  |  |  |
|                                                                    |  |  |  |  |
| D 🖾 3DES                                                           |  |  |  |  |
|                                                                    |  |  |  |  |
| Authentication Method:                                             |  |  |  |  |
| Pre-Shared Secret Edit Secrets                                     |  |  |  |  |
| Public Key Signatures     Configure                                |  |  |  |  |
| Supports Aggresive <u>M</u> ode  Supports Subnets                  |  |  |  |  |
| OK Cancel Help                                                     |  |  |  |  |
|                                                                    |  |  |  |  |

8. Click **Edit Secrets** to set the pre–shared key to agree with the **SharedKey** = <**key**> VPN Concentrator command.

\_

| Workstation Properties 🛛 🔀                         |
|----------------------------------------------------|
| General Interfaces SNMP NAT Certificates VPN Authe |
| IKE Properties                                     |
| General                                            |
| Shared Secret                                      |
| Shared Secrets List:                               |
| Peer Name Shared Secret                            |
| cisco_endpoint                                     |
|                                                    |
| <u>H</u> emove                                     |
|                                                    |
|                                                    |
|                                                    |
|                                                    |
|                                                    |
|                                                    |
|                                                    |
| OK Cancel Help                                     |
|                                                    |

9. Select **Manage > Network objects > Edit** to edit the "cisco\_endpoint" VPN tab. Under Domain, select **Other**, and then select the inside of the VPN Concentrator network (called "inside\_cisco"). Under Encryption schemes defined, select **IKE**, and then click **Edit**.

| Workstation Properties           | ×                           |  |  |  |
|----------------------------------|-----------------------------|--|--|--|
| General Interfaces SNMP NAT      | VPN                         |  |  |  |
| Domain:                          | Encryption schemes defined: |  |  |  |
| O <u>D</u> isabled               | Manual IPSEC                |  |  |  |
| C ⊻alid Addresses(of Interfaces) |                             |  |  |  |
|                                  | 🗆 🔝 SKIP                    |  |  |  |
| 💂 inside_cisco 🔻                 |                             |  |  |  |
| Egportable for SecuFremote       | <u>E</u> dit                |  |  |  |
| Traffic Control Logging          |                             |  |  |  |
| Lum on Traffic Control Logging   |                             |  |  |  |
|                                  |                             |  |  |  |
|                                  |                             |  |  |  |
|                                  |                             |  |  |  |
|                                  |                             |  |  |  |
|                                  |                             |  |  |  |
| OK Car                           | ncel Help                   |  |  |  |

10. Change the IKE properties to **DES** encryption and **SHA1** hashing to agree with the **SHA\_DES\_G2** VPN Concentrator command.

**Note:** The "G2" refers to Diffie–Hellman group 1 or 2. In testing, it was found that the Checkpoint accepts either "G2" or "G1."

Change these settings:

- a. De-select Aggressive Mode.
- b. Check **Supports Subnets**.
- c. Check **Pre–Shared Secret** under Authentication Method.

| General Interfaces SNMP NAT Certifica         | ates VPN Authe             |
|-----------------------------------------------|----------------------------|
| KE Properties                                 |                            |
| General                                       |                            |
| Key <u>N</u> egotiation Encryption Method(s): | – – <u>H</u> ash Method: – |
| DES DES                                       | □ MD <u>5</u>              |
| CAST                                          | SHA1                       |
| Die Soles                                     |                            |
| <u>A</u> uthentication Method:                |                            |
| Pre-Shared Secret                             | dit <u>S</u> ecrets        |
| Public <u>K</u> ey Signatures                 | Configure                  |
| Supports Aggresive Mode 🔽 Sup                 | oports Subnets             |
|                                               |                            |
| OK Cancel                                     | Help                       |
|                                               |                            |

11. Click **Edit Secrets** to set the pre–shared key to agree with the **SharedKey** = <**key**> VPN Concentrator command.

| IKE Properties          |
|-------------------------|
| General                 |
| Shared Secret           |
| Shared Secrets List:    |
| Peer Name Shared Secret |
| RTPCPVPN **** Edit      |
| Barray                  |
|                         |
|                         |
|                         |
| OK Cancel               |
|                         |
| OK Cancel Help          |

12. In the Policy Editor window, insert a rule with both Source and Destination as "inside\_cisco" and "cpinside" (bidirectional). Set **Service=Any**, **Action=Encrypt**, and **Track=Long**.

| File F   | PCPVPN - Check P         | oint Policy Editor | eln              |                 |               |        | - O ×    |
|----------|--------------------------|--------------------|------------------|-----------------|---------------|--------|----------|
|          | i 🔔 🔾   🕺 🖻              |                    |                  | ž   😭   📒 🖪     | ·             | u 👡 🗩  | 🖶 🐻 🎹 🚯  |
| 🚔 Se     | curity Policy - Standard | l 🛅 Address Trans  | slation - Standa | rd 🛛 😿 Bandwidt | h Policy - St | andard |          |
| No.      | Source                   | Destination        | Servio           | e Ac            | tion          | Track  | In       |
| 1        | inside_cisco             | nside_cisco        | Any              | E E             | ncrypt        | Long   | <b>6</b> |
|          |                          |                    |                  |                 |               |        |          |
| For Help | ), press F1              |                    |                  | RTPCPVPN        | Read          | /Write |          |

13. Under the Action heading, click the green **Encrypt** icon and select **Edit properties** to configure encryption policies.

| rrity Policy - Standard | 🛃 Address Translation          | - Standard 🛛 👬 Ban | dwidth Policy - Standard | -0   |
|-------------------------|--------------------------------|--------------------|--------------------------|------|
| ∼ FW1 Host              | ∼ Ldap-Servers                 | 😰 Idap             | accept                   |      |
| ∼ FVV1 Host             | ∼ Logical-Servers              | ∼ load_agent       | accept                   |      |
| 🖶 inside_cisco          | 문고 cpinside<br>문고 inside_cisco | Any                | Mit properties           | ng . |
|                         |                                | icmp dest-unreach  | Edit Encryption          |      |
|                         |                                | echo-reply         | accept                   | am r |
|                         |                                | icmp icmp-proto    | drop                     |      |
| Any                     | Any                            | imp mask-reply     | reject                   | hg l |

14. Select **IKE**, and click **Edit**.

| Encryption Properties       | × |
|-----------------------------|---|
| General                     |   |
| Encryption schemes defined: |   |
| Edit                        |   |
|                             |   |
| OK Cancel Help              |   |

15. On the IKE Properties window, change these properties to agree with the **Transform = esp(sha,des)** VPN Concentrator command.

Under Transform, select **Encryption + Data Integrity (ESP)**. The Encryption Algorithm should be **DES**, Data Integrity should be **SHA1**, and the Allowed Peer Gateway should be the external VPN Concentrator gateway (called "cisco\_endpoint"). Click **OK**.

| IKE Properties                      | × |
|-------------------------------------|---|
| General                             |   |
| Turn form                           |   |
|                                     |   |
| • Encryption + Data Integrity (ESP) |   |
| Data Integrity Only (AH)            |   |
| Encuration Algorithm:               |   |
|                                     |   |
| Data Integrity SHA1                 |   |
| Allowed Peer Gateway:               |   |
| Use Perfect Forward Secrecy         |   |
| OK Cancel Help                      |   |

16. After you configure the Checkpoint, select **Policy > Install** on the Checkpoint menu to have the changes take effect.

# Verify

There is currently no verification procedure available for this configuration.

# Troubleshoot

### **VPN 5000 Concentrator Troubleshooting Commands**

The Output Interpreter Tool (registered customers only) (OIT) supports certain **show** commands. Use the OIT to view an analysis of **show** command output.

Note: Refer to Important Information on Debug Commands before you use debug commands.

- **vpn trace dump all** Shows information about all matching VPN connections, including information about the time, the VPN number, the real IP address of the peer, which scripts have been run, and in the case of an error, the routine and line number of the software code where the error occurred.
- show system log buffer Shows the contents of the internal log buffer.
- **show vpn statistics** Shows this information for users, partners, and the total for both. (For modular models, the display includes a section for each module slot. Refer to the Sample Debug Output section.)
  - ♦ Current Active The current active connections.
  - In Negot The currently negotiating connections.
  - ♦ High Water The highest number of concurrent active connections since the last reboot.
  - Running Total The total number of successful connections since the last reboot.
  - Tunnel OK The number of tunnels for which there were no errors.
  - Tunnel Starts The number of tunnel starts.
  - ♦ Tunnel Error The number of tunnels with errors.
- **show vpn statistics verbose** Shows ISAKMP negotiation statistics, and many more active connection statistics.

#### **Network Summarization**

When multiple adjacent inside networks are configured in the encryption domain on the Checkpoint, the device might automatically summarize them with regard to interesting traffic. If the VPN Concentrator is not configured to match, the tunnel is likely to fail. For example, if the inside networks of 10.0.0.0 /24 and 10.0.1.0 /24 are configured to be included in the tunnel, they might be summarized to 10.0.0.0 /23.

### **Checkpoint 4.1 Firewall Debug**

This was a Microsoft Windows NT installation. Because the tracking was set for Long in the Policy Editor window (as seen in Step 12), denied traffic should appear in red in the Log Viewer. More verbose debug can be obtained by:

```
C:\WINNT\FW1\4.1\fwstop
C:\WINNT\FW1\4.1\fw d -d
```

and in another window:

 $C:\WINNT\FW1\4.1\fwstart$ 

Issue these commands to clear the Security Associations (SAs) on the checkpoint:

```
fw tab -t IKE_SA_table -x
fw tab -t ISAKMP_ESP_table -x
fw tab -t inbound_SPI -x
fw tab -t ISAKMP_AH_table -x
```

Answer yes at the Are you sure? prompt.

#### Sample Debug Output

```
cisco_endpoint#vpn trac dump all
         4 seconds -- stepmngr trace enabled --
  new script: lan-lan primary initiator for <no id> (start)
manage @ 38 seconds :: lan-lan-VPN0:1:[172.18.124.157] (start)
         38 seconds doing l2lp_init, (0 @ 0)
         38 seconds doing l2lp_do_negotiation, (0 @ 0)
  new script: ISAKMP secondary Main for lan-lan-VPN0:1:[172.18.124.157] (start)
         38 seconds doing isa_i_main_init, (0 @ 0)
manage @ 38 seconds :: lan-lan-VPN0:1:[172.18.124.157] (done)
manage @ 38 seconds :: lan-lan-VPN0:1:[172.18.124.157] (start)
         38 seconds doing isa_i_main_process_pkt_2, (0 @ 0)
manage @ 38 seconds :: lan-lan-VPN0:1:[172.18.124.157] (done)
manage @ 38 seconds :: lan-lan-VPN0:1:[172.18.124.157] (start)
         38 seconds doing isa_i_main_process_pkt_4, (0 @ 0)
manage @ 38 seconds :: lan-lan-VPN0:1:[172.18.124.157] (done)
manage @ 39 seconds :: lan-lan-VPN0:1:[172.18.124.157] (start)
         39 seconds doing isa_i_main_process_pkt_6, (0 @ 0)
         39 seconds doing isa_i_main_last_op, (0 @ 0)
   end script: ISAKMP secondary Main for lan-lan-VPN0:1:[172.18.124.157], (0 @ 0)
  next script: lan-lan primary initiator for lan-lan-VPN0:1:[172.18.124.157], (0 @ 0)
         39 seconds doing l2lp_phase_1_done, (0 @ 0)
         39 seconds doing l2lp_start_phase_2, (0 @ 0)
  new script: phase 2 initiator for lan-lan-VPN0:1:[172.18.124.157] (start)
         39 seconds doing iph2_init, (0 @ 0)
         39 seconds doing iph2_build_pkt_1, (0 @ 0)
         39 seconds doing iph2_send_pkt_1, (0 @ 0)
manage @ 39 seconds :: lan-lan-VPN0:1:[172.18.124.157] (done)
manage @ 39 seconds :: lan-lan-VPN0:1:[172.18.124.157] (start)
         39 seconds doing iph2_pkt_2_wait, (0 @ 0)
```

39 seconds doing ihp2\_process\_pkt\_2, (0 @ 0) 39 seconds doing iph2\_build\_pkt\_3, (0 @ 0) 39 seconds doing iph2\_config\_SAs, (0 @ 0) 39 seconds doing iph2\_send\_pkt\_3, (0 @ 0) 39 seconds doing iph2\_last\_op, (0 @ 0) end script: phase 2 initiator for lan-lan-VPN0:1:[172.18.124.157], (0 @ 0) next script: lan-lan primary initiator for lan-lan-VPN0:1:[172.18.124.157], (0 @ 0) 39 seconds doing l2lp\_open\_tunnel, (0 @ 0) 39 seconds doing l2lp\_start\_i\_maint, (0 @ 0) new script: initiator maintenance for lan-lan-VPN0:1:[172.18.124.157] (start) 39 seconds doing imnt\_init, (0 @ 0) manage @ 39 seconds :: lan-lan-VPN0:1:[172.18.124.157] (done)

cisco\_endpoint#**show vpn stat** 

|          | Current<br>Active | In<br>Negot | High<br>Water | Running<br>Total | Tunnel<br>Starts | Tunnel<br>OK | Tunnel<br>Error |
|----------|-------------------|-------------|---------------|------------------|------------------|--------------|-----------------|
| Users    | 0                 | 0           | 0             | 0                | 0                | 0            | 0               |
| Partners | 1                 | 0           | 1             | 1                | 1                | 0            | 0               |
| Total    | 1                 | 0           | 1             | 1                | 1                | 0            | 0               |

IOP slot 1:

|          | Current<br>Active | In<br>Negot | High<br>Water | Running<br>Total | Tunnel<br>Starts | Tunnel<br>OK | Tunnel<br>Error |
|----------|-------------------|-------------|---------------|------------------|------------------|--------------|-----------------|
| Users    | 0                 | 0           | 0             | 0                | 0                | 0            | 0               |
| Partners | 0                 | 0           | 0             | 0                | 0                | 0            | 0               |
| Total    | 0                 | 0           | 0             | 0                | 0                | 0            | 0               |

#### cisco\_endpoint#show vpn stat verb

|            | Current<br>Active | In<br>Negot | High<br>Water | Running<br>Total | Tunnel<br>Starts | Tunnel<br>OK | Tunnel<br>Error |
|------------|-------------------|-------------|---------------|------------------|------------------|--------------|-----------------|
| Users      | 0                 | 0           | 0             | 0                | 0                | 0            | 0               |
| Partners   | 1                 | 0           | 1             | 1                | 1                | 0            | 0               |
| Total      | 1                 | 0           | 1             | 1                | 1                | 0            | 0               |
|            |                   |             |               |                  |                  |              |                 |
| Stats      |                   | VPN0:1      |               |                  |                  |              |                 |
| Wrapped    |                   | 13          |               |                  |                  |              |                 |
| Unwrapped  |                   | 9           |               |                  |                  |              |                 |
| BadEncap   |                   | 0           |               |                  |                  |              |                 |
| BadAuth    |                   | 0           |               |                  |                  |              |                 |
| BadEncrypt | -                 | 0           |               |                  |                  |              |                 |
| rx IP      |                   | 9           |               |                  |                  |              |                 |
| rx IPX     |                   | 0           |               |                  |                  |              |                 |

| rx  | Other   | 0  |  |
|-----|---------|----|--|
| tx  | IP      | 13 |  |
| tx  | IPX     | 0  |  |
| tx  | Other   | 0  |  |
| IKE | l rekey | 0  |  |

Input VPN pkts dropped due to no SA: 0

Input VPN pkts dropped due to no free queue entries: 0

ISAKMP Negotiation stats Admin packets in 4 Fastswitch packets in 0 No cookie found 0 Can't insert cookie 0 Inserted cookie(L) 1 Inserted cookie(R) 0

Cookie not inserted(L) 0 Cookie not inserted(R) 0 Cookie conn changed 0 Cookie already inserted 0 Deleted cookie(L) 0 Deleted cookie(R) 0 Cookie not deleted(L) 0 Cookie not deleted(R) 0 0 Forwarded to RP 0 Forwarded to IOP Bad UDP checksum 0 Not fastswitched 0 Bad Initiator cookie 0 Bad Responder cookie 0 Has Responder cookie 0 No Responder cookie 0 No SA 0 Bad find conn 0 Admin queue full 0 0 Priority queue full Bad IKE packet 0 No memory 0 Bad Admin Put 0 IKE pkt dropped 0 No UDP PBuf 0 No Manager 0 Mgr w/ no cookie 0 Cookie Scavenge Add 1 Cookie Scavenge Rem 0 Cookie Scavenged 0 Cookie has mgr err 0 New conn limited 0

IOP slot 1:

|          | Current<br>Active | In<br>Negot | High<br>Water | Running<br>Total | Tunnel<br>Starts | Tunnel<br>OK | Tunnel<br>Error |
|----------|-------------------|-------------|---------------|------------------|------------------|--------------|-----------------|
| Users    | 0                 | 0           | 0             | 0                | 0                | 0            | 0               |
| Partners | 0                 | 0           | 0             | 0                | 0                | 0            | 0               |
| Total    | 0                 | 0           | 0             | 0                | 0                | 0            | 0               |

Stats Wrapped Unwrapped BadEncap BadAuth BadEncrypt rx IP rx IPX rx Other tx IP tx IPX tx Other IKE rekey

Input VPN pkts dropped due to no SA: 0

Input VPN pkts dropped due to no free queue entries: 0

ISAKMP Negotiation stats Admin packets in 0 Fastswitch packets in 3 No cookie found 0 Can't insert cookie 0 Inserted cookie(L) 0

Inserted cookie(R) 1 Cookie not inserted(L) 0 Cookie not inserted(R) 0 Cookie conn changed 0 Cookie already inserted 0 Deleted cookie(L) 0 Deleted cookie(R) 0 Cookie not deleted(L) 0 Cookie not deleted(R) 0 Forwarded to RP 0 Forwarded to IOP 3 Bad UDP checksum 0 Not fastswitched 0 Bad Initiator cookie 0 Bad Responder cookie 0 Has Responder cookie 0 No Responder cookie 0 No SA 0 Bad find conn 0 Admin queue full 0 Priority queue full 0 Bad IKE packet 0 No memory 0 Bad Admin Put 0 IKE pkt dropped 0 No UDP PBuf 0 No Manager Mgr w/ no cookie Cookie Scavenge Add No Manager 0 0 1 Cookie Scavenge Rem 0 Cookie Scavenged 0 Cookie has mgr err 0 New conn limited 0

## **Related Information**

- Cisco VPN 5000 Series Concentrators End-of-Sales Announcement
- IPsec Negotiation/IKE Protocols
- Technical Support & Documentation Cisco Systems

Contacts & Feedback | Help | Site Map

© 2014 – 2015 Cisco Systems, Inc. All rights reserved. Terms & Conditions | Privacy Statement | Cookie Policy | Trademarks of Cisco Systems, Inc.

Updated: May 02, 2008

Document ID: 14105